**Dray** Tek

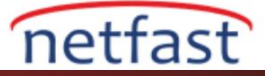

## **OpenVPN Client Ayarları**

- 1. VPN ve Uzaktan Erişim] > [LAN'dan LAN'a] seçeneğine gidin ve yeni bir VPN profili oluşturun
- a. Dial-Out Ayarlarında OpenVPN Tüneline izin verin ve protokolü seçin (TCP veya UDP)
- b. Dosya Seç'e tıklayın ve VPN yapılandırma dosyasını seçin
- c. İçe Aktar butonuna tıklayın.

| Dial-Out Settings                    |                        |                           |  |  |  |  |
|--------------------------------------|------------------------|---------------------------|--|--|--|--|
| VPN Server                           | Username               | ???                       |  |  |  |  |
| O PPTP                               | Password               | Max: 128 characters       |  |  |  |  |
| O IPsec Tunnel IKEv1 ~               |                        |                           |  |  |  |  |
| O L2TP with IPsec Policy None ~      | OpenVPN Advanced       | OpenVPN Advanced Settings |  |  |  |  |
| O SSL Tunnel                         | Import OpenVPN cor     | nfia file                 |  |  |  |  |
| OpenVPN Tunnel     UDP               | Select a OpenVPN co    | onfig file.               |  |  |  |  |
|                                      | Browse No file s       | elected.                  |  |  |  |  |
| Server IP/Host Name : Port (OpenVPN) | Click Import to upload | the certification.        |  |  |  |  |
| Max: 128 characters : 1194           | Import Can             | ncel                      |  |  |  |  |
|                                      | —                      |                           |  |  |  |  |
| Diel Out, Cohe dule Beeßle           |                        |                           |  |  |  |  |
| Nano VI Nano VI Nano VI Nano VI      |                        |                           |  |  |  |  |
|                                      | <u> </u>               |                           |  |  |  |  |

d. Vigor Router, yapılandırma içe aktarma işleminin başarılı olduğunu bildiren bir mesaj gösterecektir. VPN profilini kurmaya devam etmek için VPN profili Dizini'ne tıklayın.

VPN and Remote Access >> OpenVPN

| Import O | penvpn config file                                                                                               |
|----------|----------------------------------------------------------------------------------------------------|
|          | Congratulation!                                                                                                  |
|          | Openvpn config file is imported successfully.<br>Save the setting in VPN and Remote Access >> LAN to LAN Index 2 |
|          | Please click Local Certificate to view the local certificate.                                                    |
|          | Please click CA Certificate to view the CA certificate.                                                          |

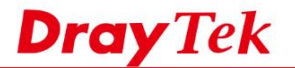

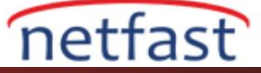

2. 1.adımda profili seçmediyseniz, [VPN ve Uzaktan Erişim] > [LAN'dan LAN'a] öğesine gidin ve OpenVPN profiliyle ilişkili bir dizine tıklayın

- Bu profili etkinleştir seçeneğini işaretleyin
- Çağrı Yönü için Çevirmeyi Seçin
- Dial-Out Ayarlarında **OpenVPN Tüneline** İzin Ver
- Kimlik bilgilerini girin Kullanıcı adı ve Şifre
   VPN and Remote Access >> LAN to LAN

| Enable this profile                                       | e                        | Always on                     | Enable                                   |  |  |
|-----------------------------------------------------------|--------------------------|-------------------------------|------------------------------------------|--|--|
| Profile Name                                              | openvpn                  | Idle Timeout                  | -1 second(s)                             |  |  |
| Call Direction                                            |                          | Quality Monitoring/Keep Alive | Enable                                   |  |  |
|                                                           | O GRE Tunnel             | Netbios Naming Packet         | Pass OBlock                              |  |  |
| Dial-Out Through                                          | WAN1 First ~             | Multicast via VPN             | ○ Pass                                   |  |  |
|                                                           | 1-192.168.15.131 ~       | (for some IGMP,IP-Camera,D    | (for some IGMP,IP-Camera,DHCP Relayetc.) |  |  |
| /PN Server                                                |                          | Username                      | openvpn                                  |  |  |
| O PPTP                                                    |                          | Password                      |                                          |  |  |
| <ul> <li>IPsec Tunnel</li> <li>L2TP with IPsec</li> </ul> | IKEv1 ~<br>Policy None ~ | OpenVPN Advanced Setting      | OpenVPN Advanced Settings                |  |  |
| SSL Tunnel     Orace VDN Turnel                           |                          | Import OpenVPN config file    | Import OpenVPN config file               |  |  |

3. Uzak Ağ IP'si ve Alt Ağ Maskesi için, VPN Sunucusu tarafından kullanılan IP alt ağını girin ve Modu Yönlendirme olarak ayarlayın.

| Local Network                               | Mode                                              | Routing     ONAT |  |  |
|---------------------------------------------|---------------------------------------------------|------------------|--|--|
| IP 192.168.10.1 / Mask 255.255.255.0 / 24 ~ | RIP via VPN                                       | Disable ~        |  |  |
| Remote Network                              | Translate Local Network                           | Enable           |  |  |
| IP 192.168.1.1 / Mask 255.255.255.0 / 24 ~  |                                                   |                  |  |  |
| More Remote Subnet 📑                        | Change Default Route to this VPN tunnel           |                  |  |  |
|                                             | (This only works if there is only one WAN online) |                  |  |  |
|                                             | •                                                 |                  |  |  |
| ОК                                          | Clear Cancel                                      |                  |  |  |

4. VPN Bağlantı Durumunu görmek için [ VPN ve Uzaktan Erişim] > [Bağlantı Yönetimi] 'ne gidin VPN and Remote Access >> Connection Management

| Dial-out                       | t Tool                |                       |                            |                    |                                                                   |                 |            |                 | <u>R</u> | efresh |
|--------------------------------|-----------------------|-----------------------|----------------------------|--------------------|-------------------------------------------------------------------|-----------------|------------|-----------------|----------|--------|
| (Client) 192.168.177.14 V Dial |                       |                       |                            |                    |                                                                   |                 |            |                 |          |        |
| VPN Co<br>All VPI              | onnection<br>N Status | Status<br>LAN-to-L    | AN VPN Status              | Remote Dia         | ıl-in Us                                                          | ser Status      |            |                 |          |        |
| VPN                            | Ţ                     | уре                   | Remote IP                  | Virtual<br>Network | Tx<br>Pkts                                                        | Tx<br>Rate(bps) | Rx<br>Pkts | Rx<br>Rate(bps) | UpTime   |        |
| 1<br>( Client )                | Ope<br>AES128-CE      | enVPN<br>IC-SHA1 Auth | 192.168.177.14<br>via WAN2 | 192.168.10.1/24    | 0                                                                 | 0               | 28         | 312             | 0:3:49   | Drop   |
|                                |                       |                       |                            |                    | xxxxxxxx : Data is encrypted.<br>xxxxxxxx : Data isn't encrypted. |                 |            |                 |          |        |